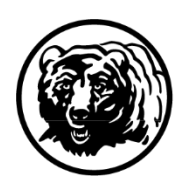

MONTANA FISH, WILDLIFE & PARKS

# Montana's MyFWP app

### **Screenshot Reference Guide**

Montana hunting and fishing licenses are now accessible through a secure and convenient mobile app. Montana's MyFWP app stores and display licenses, permits, and digital carcass tags, known as E-Tags, that can validate your harvest in the field.

### How to Download the App

- 1. Download the Montana MyFWP app from the App Store (Apple) or Google Play.
- 2. Open the app and log into your MyFWP account or create a new MyFWP account. You can also link your ALS account to an existing MyFWP account.
- 3. View your fishing and hunting licenses and permits in or out of cell service.
- 4. Choose between paper carcass tags or E-Tags upon purchase either online or at an FWP office. You can't choose both. If you choose an E-Tag, download it to your device so it's accessible in the field, in or out of cell service.

# This reference guide is designed to help you navigate the new MyFWP app.

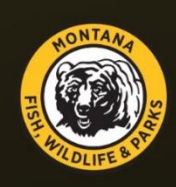

### Welcome to Montana's MyFWP app

You can now go digital and access all of your Fish, Wildlife, and Parks E-Tags, licenses, and permits all in one place.

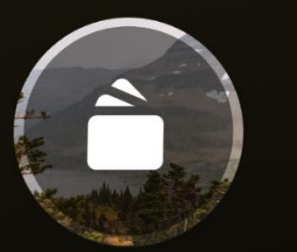

### Say goodbye to paper carcass tags

Validate your harvest with just a few clicks.

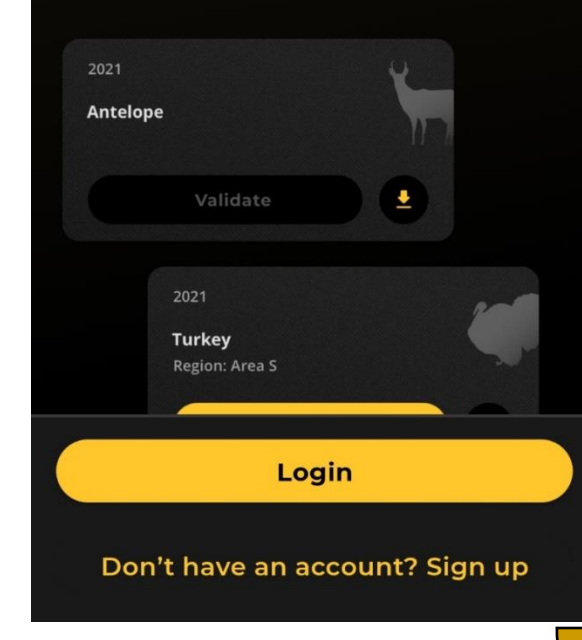

Scroll for more information

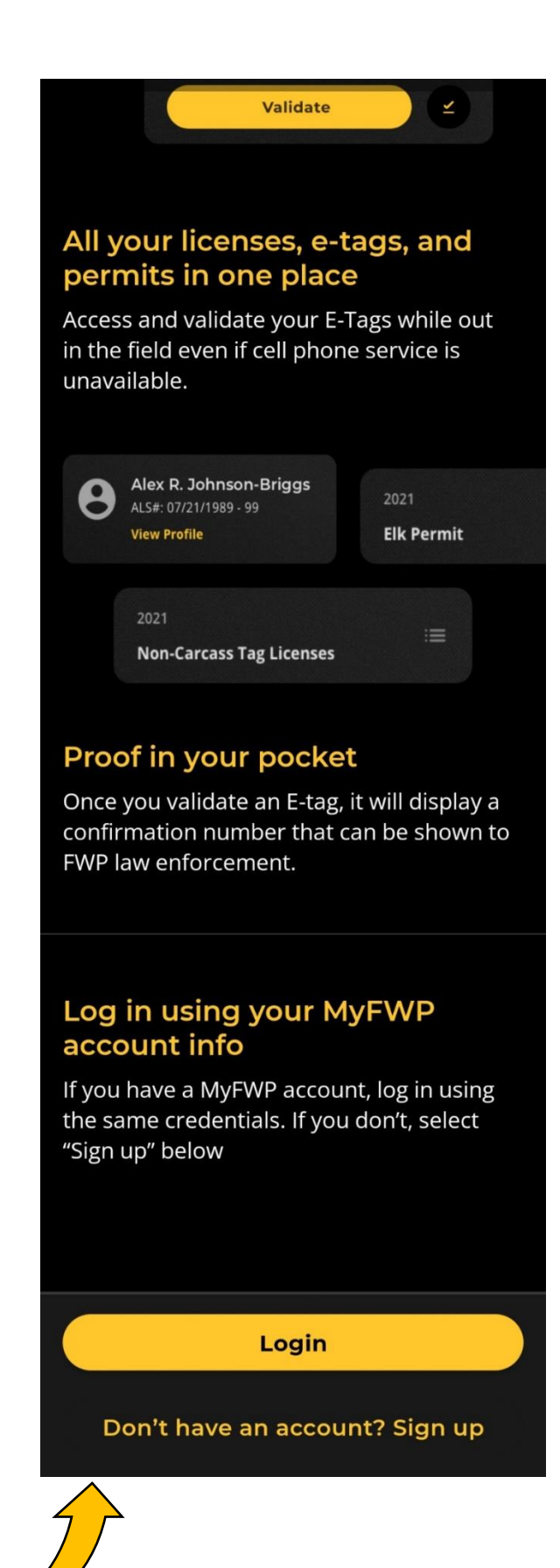

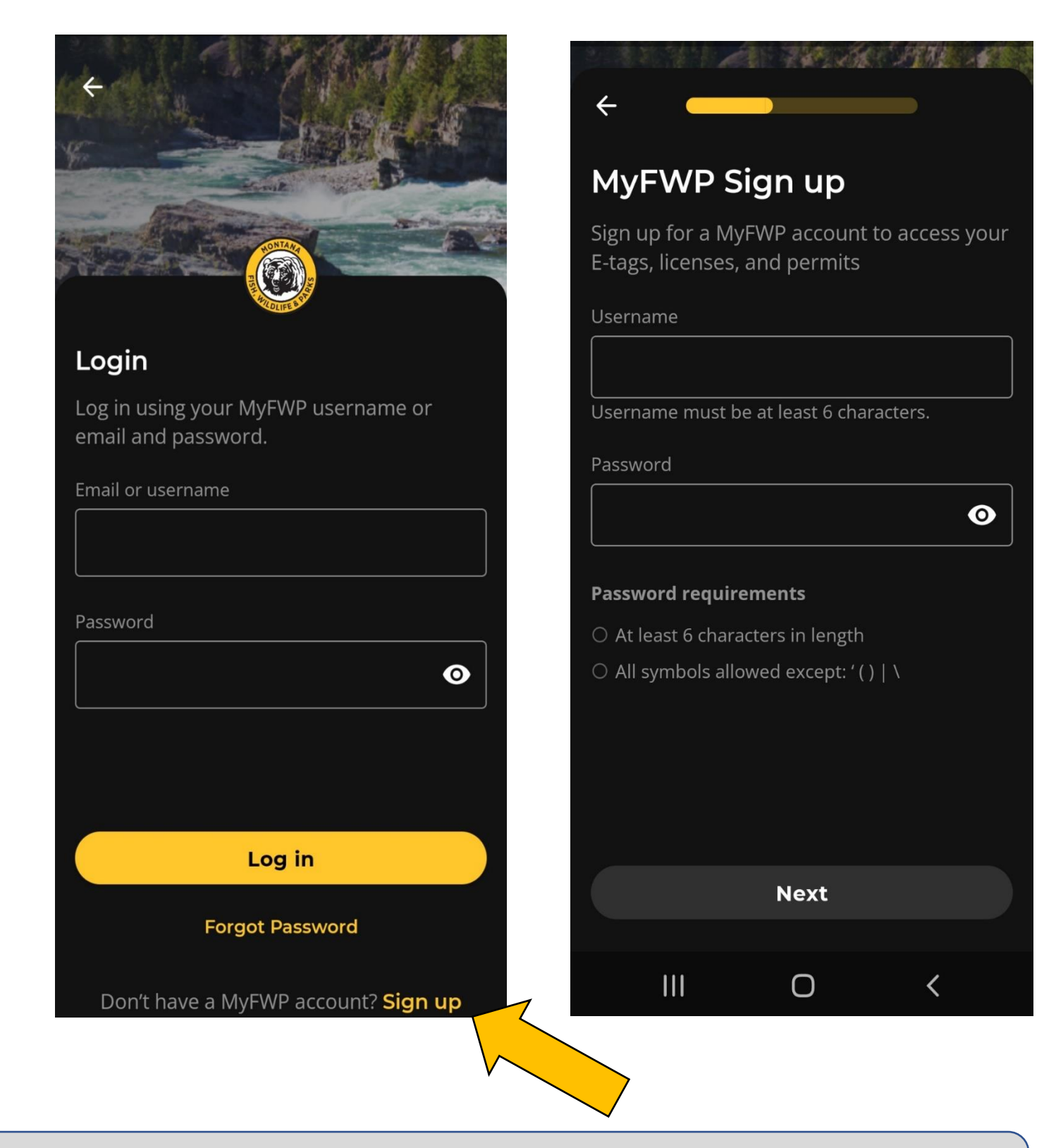

Login if you already have a MyFWP account. Or you can sign up for a MyFWP Account by selecting "Sign Up."

| <b>+</b>                                                                                                    |                                                                                                    |
|----------------------------------------------------------------------------------------------------|----------------------------------------------------------------------------------------------------|
| Enter your name and<br>email<br>Enter the email where you would like<br>to receive updates about your MyFWP | <ul> <li>←</li> <li>User Agreement and</li> <li>Terms and Conditions</li> </ul>                                                                                                    |
| First name                                                                                                  | l. Purpose.                                                                                                    |
| Middle initial (optional)                                                                                   | The Montana Department of Fish Wildlife<br>and Parks (hereinafter "FWP") is a state<br>agency of the government of Montana.<br>FWP derives many of its management and<br>stewardship duties from 87-1-201, MCA.<br>FWP is organized and exists under the laws<br>of the State of Montana and owns and<br>operates the MyFWP Mobile Application<br>(hereinafter "Application"). |
| Email<br>Confirm Email                                                                                      | The purpose of this User Agreement and<br>Terms and Conditions of Use (hereinafter<br>"Agreement") is to notify Application Users<br>of the privacy protections and limitations<br>provided by Montana law and to establish<br>terms and conditions for members of the                                                                                                    |
|                                                                                                    | public who use the Application.                                                                                                    |
|                                                                                                    | Agree and sign up                                                                                                    |
| Next                                                                                                    | III O <                                                                                                    |

These two screens show up next when signing up for a new MyFWP account. If you are signing up for MyFWP account, you will get a confirmation link in your e-mail. Make sure to check your spam/junk folders.

Ν

To: Maykuth, Lynsay

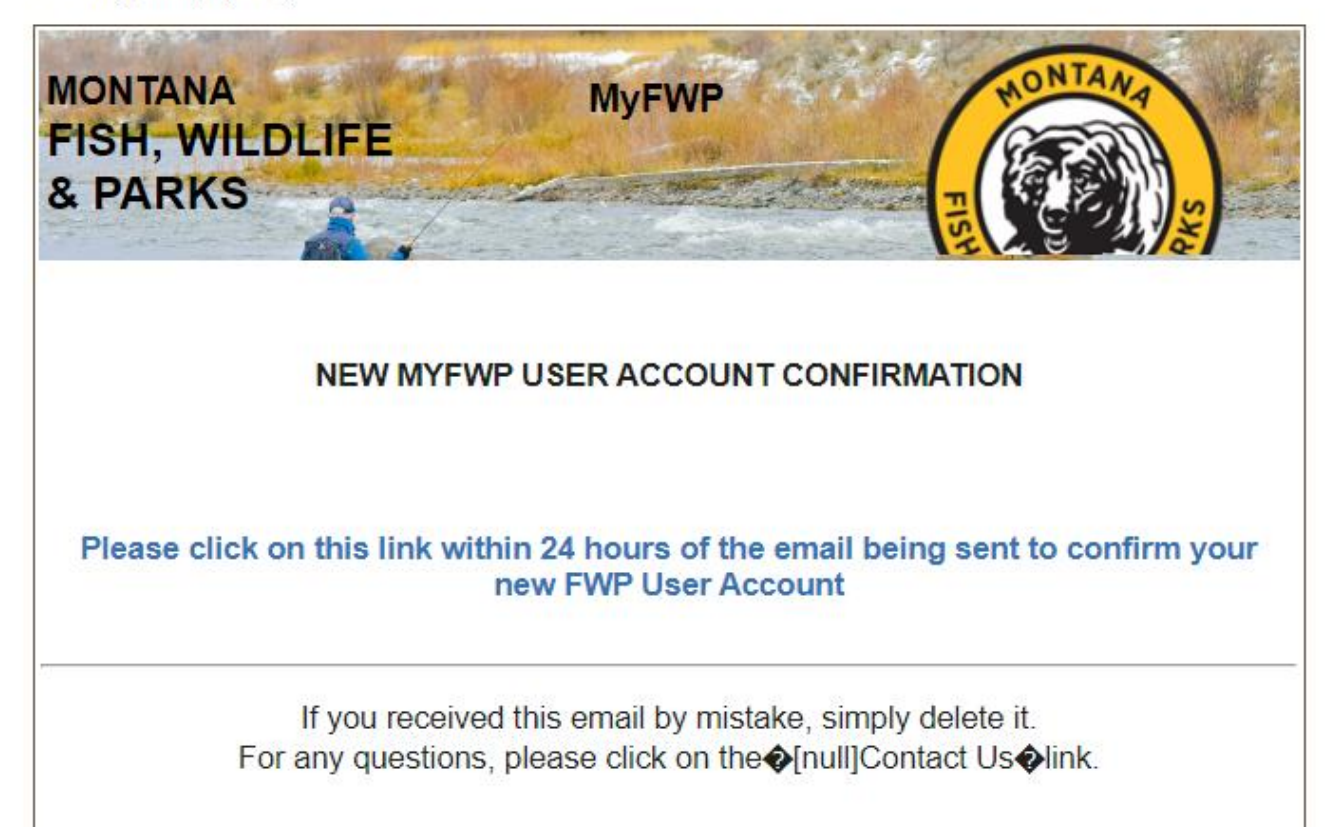

Confirmation link e-mail. Click the link in your email to confirm account.

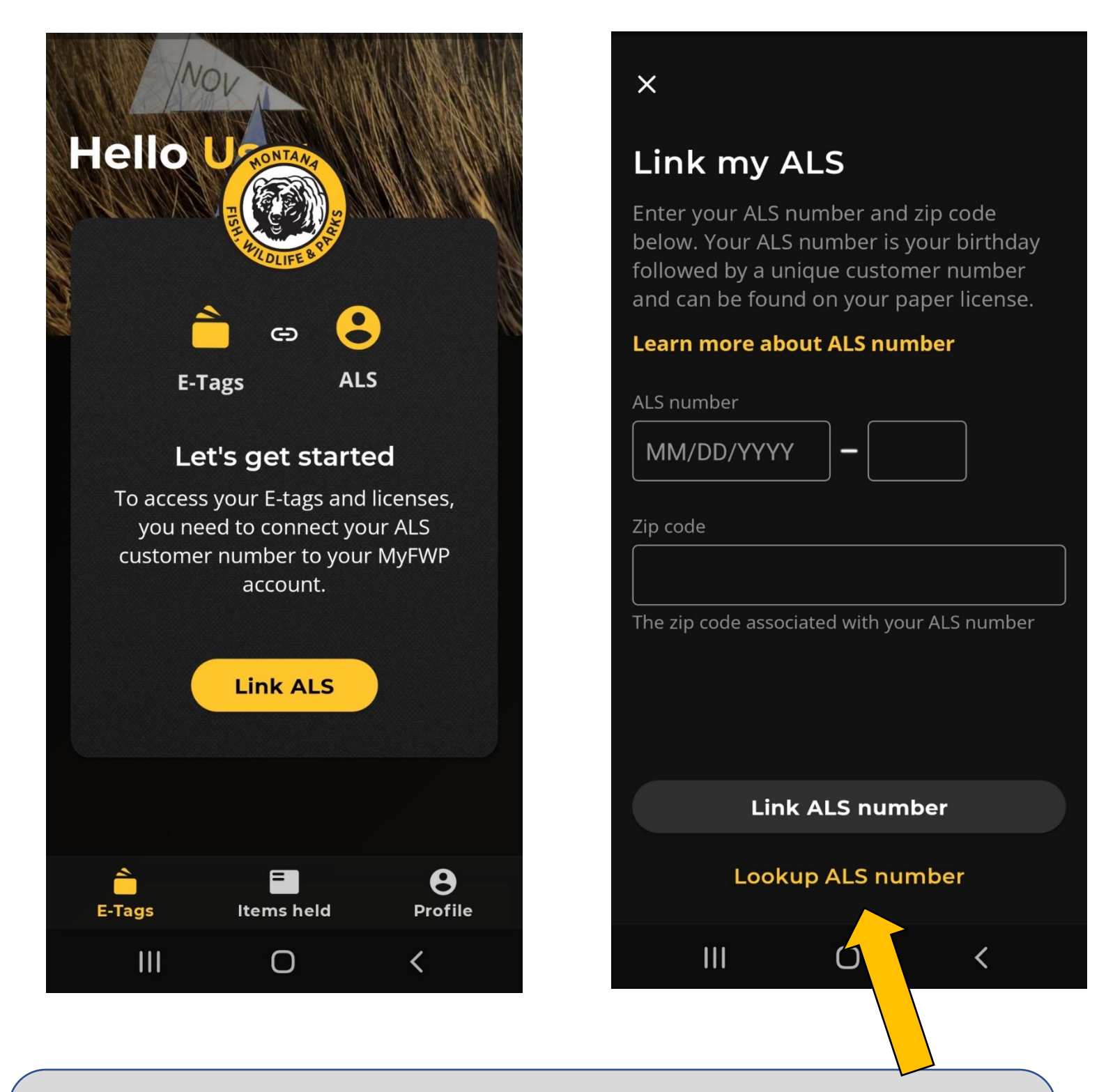

Once you log in or sign up, you will have to link your ALS #. Attaching your ALS information to your MyFWP account allows you to view hunting and fishing licenses, bonus points, and other information. Your ALS # is an eight-digit date of birth followed by a unique number assigned by FWP. For example, 01/01/1901-1. See next page for ALS # lookup.

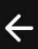

### Look up my ALS number

Enter the information below to look up and link your ALS number.

| Date of birth                                               | Zip code    |  |  |  |
|-------------------------------------------------------------|-------------|--|--|--|
| MM/DD/YYYY                                                  |             |  |  |  |
| Phone number                                                |             |  |  |  |
| (XXX) XXX - XXXX                                            |             |  |  |  |
| Any phone number you provided while purchases your licenses |             |  |  |  |
| Residency Status                                            |             |  |  |  |
| Resident                                                    | Nonresident |  |  |  |
|                                                             |             |  |  |  |
|                                                             |             |  |  |  |
|                                                             |             |  |  |  |
| Link my ALS                                                 |             |  |  |  |
|                                                             | 0 <         |  |  |  |

←

# Confirm your ALS customer number

Your ALS information was successfully attached to your MyFWP portal account. However, you must select the confirmation link in your email to complete the confirmation process

Note: The confirmation link in the email you received will be valid for 24 hours. For any questions, call FWP support at 406-444-2950 during business hours (Monday - Friday, 8 a.m. - 5 p.m.).

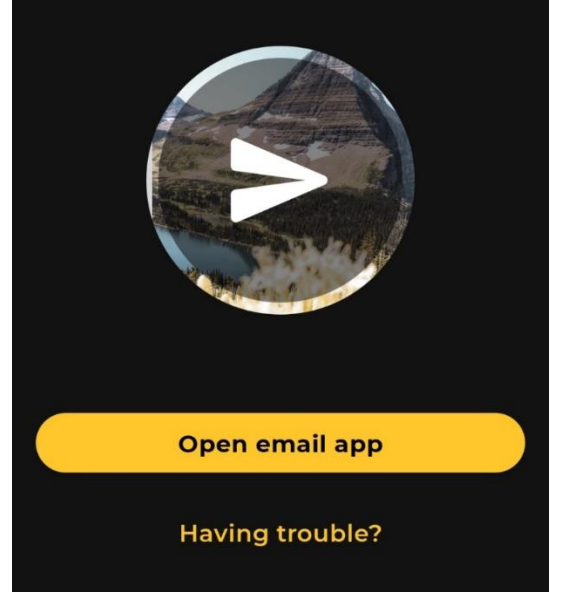

You will need to check your e-mail and click the link to confirm. Make sure to look in your email's spam/junk folder.

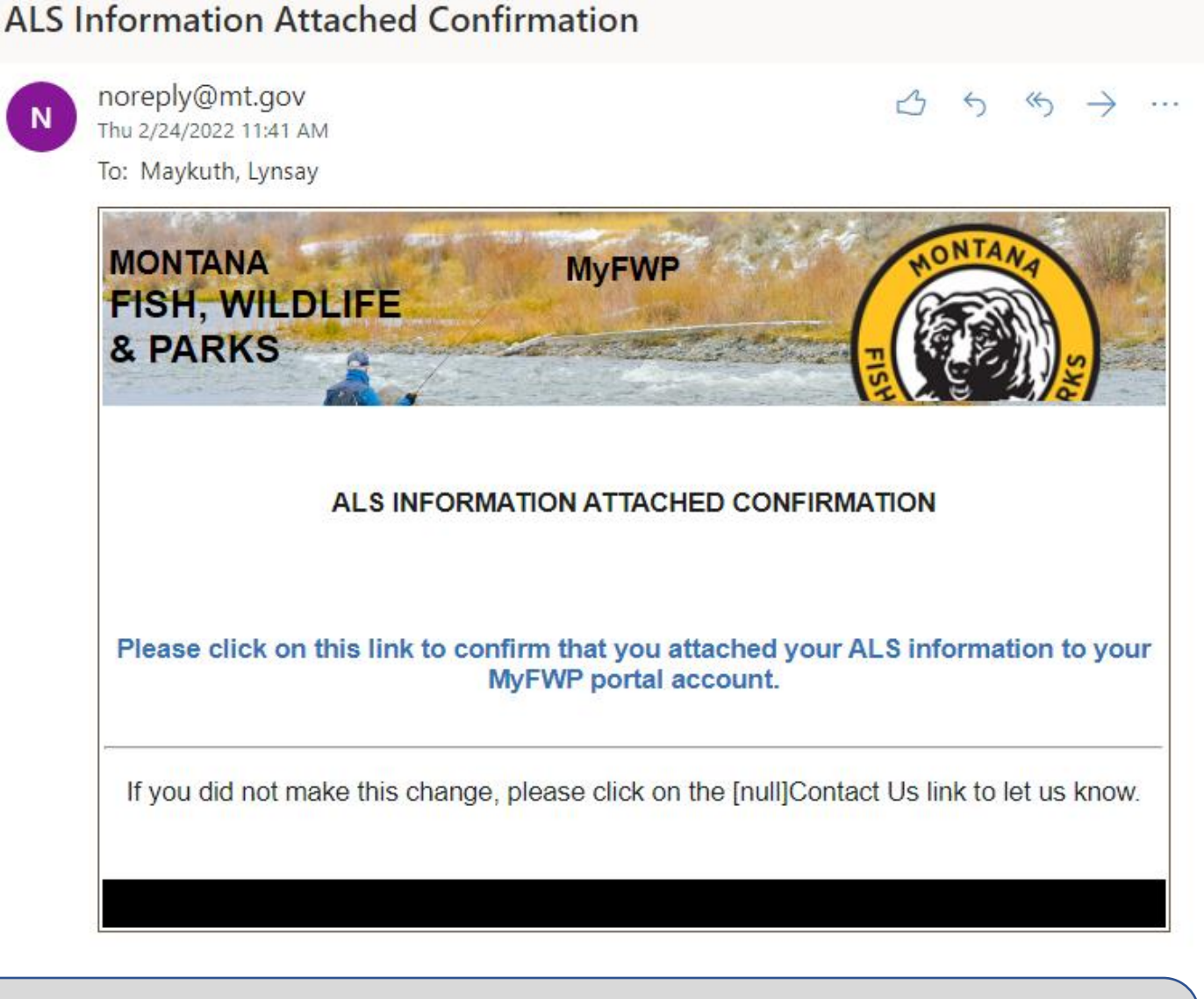

### Confirmation link e-mail

Click the link to confirm. You should now see all your information linked and displaying in the app.

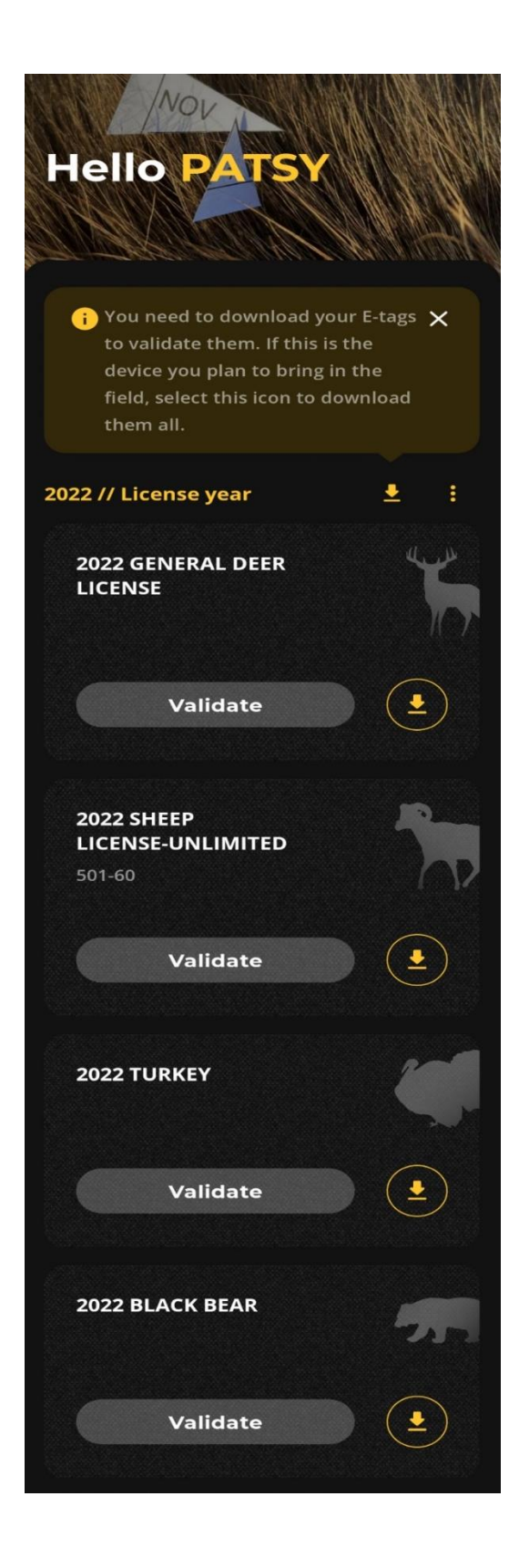

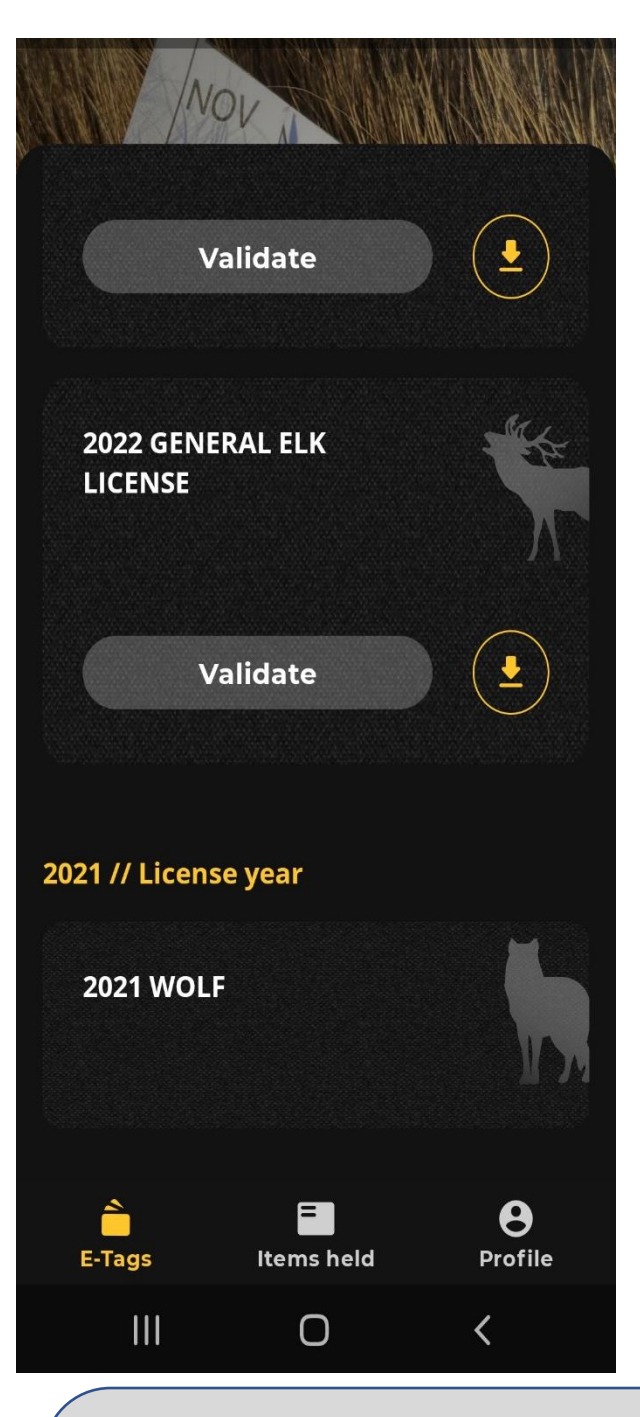

You will be able to see any E-Tags you have purchased and any you held in the previous year. You must scroll to the bottom to see previous years. (No one will have any that show for 2021.)

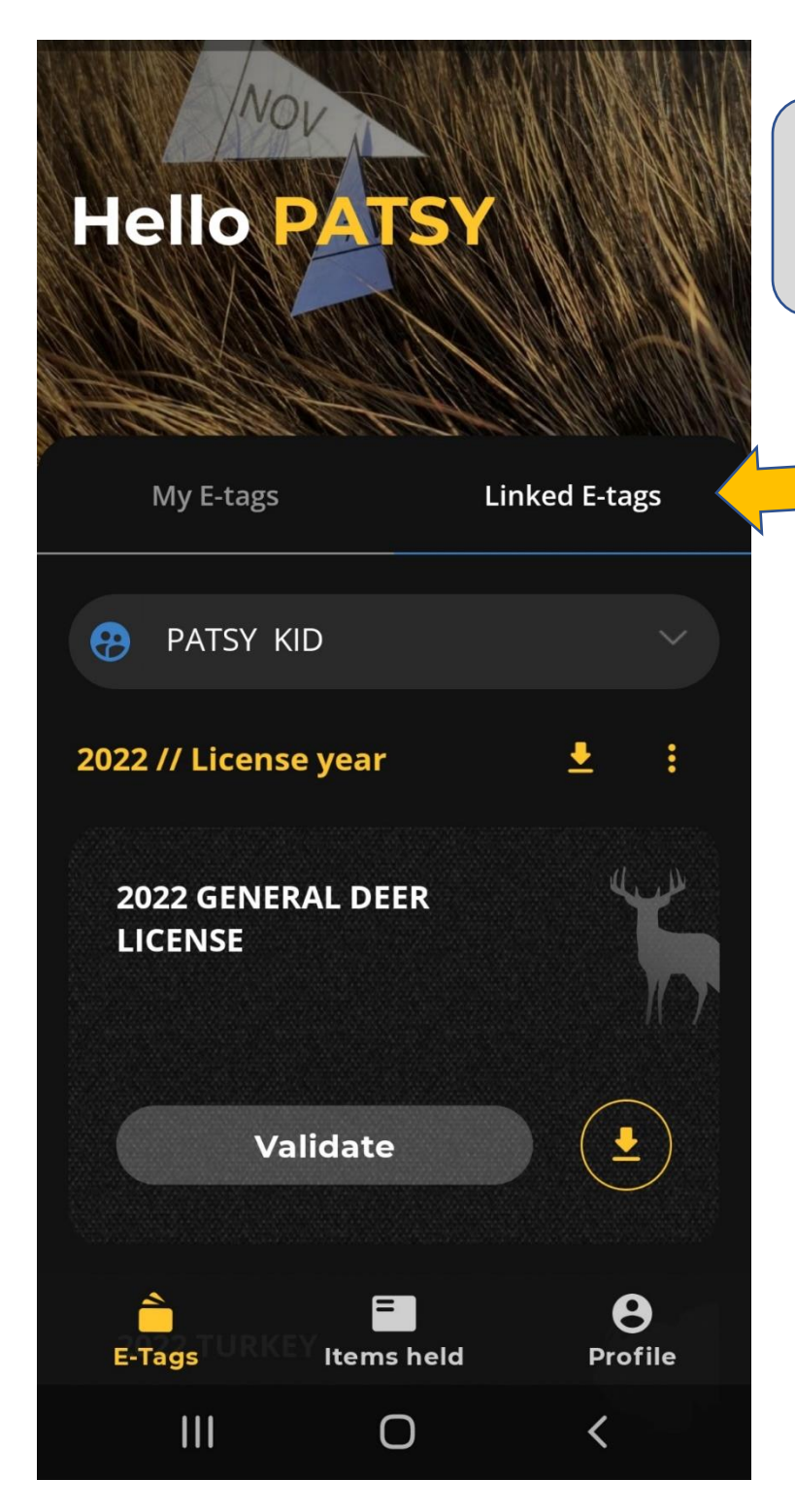

When you have linked accounts, they show here and you can select which linked accounts and E-Tags to display.

### Hello PATSY

i You need to download your E-tags to validate them. If this is the device you plan to bring in the field, select this icon to download them all.

:

#### 2022 // License year

2022 GENERAL DEER LICENSE

Validate

Hello PATSY

#### Remove all downloaded E-tags?

You won't be able to validate your E-tags unless they are downloaded to your device. Do you want to remove all E-tags from this device?

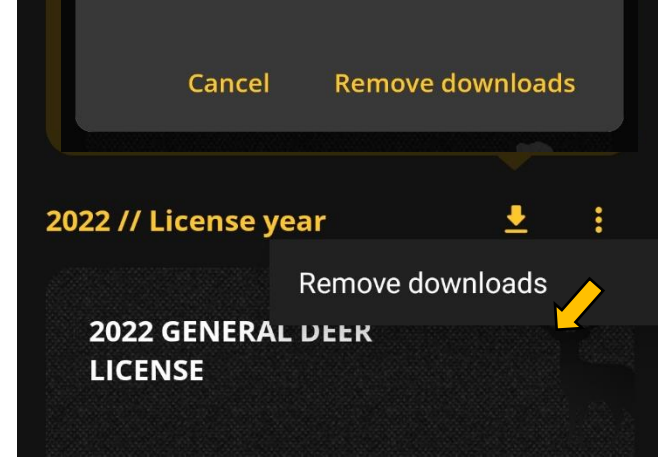

## Hello PATSY

### Do you want to download all tags to this device?

You should only download E-tags to the device you plan to bring in the field.

By downloading all your E-tags, you are agreeing to make this your primary device.

### No, cancel Ye 2022 GENERAL DEER

Yes, download all

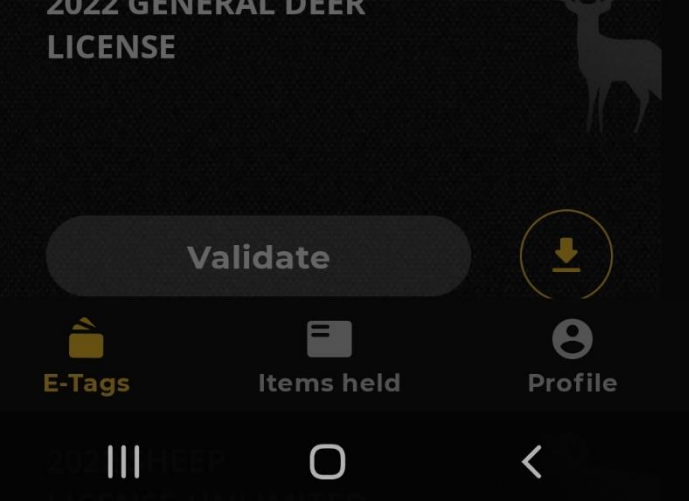

Reminder that E-Tags must be dowloaded when in cell service. You cannot vailidate until an E-Tag is downloaded.

### How to validate an E-Tag

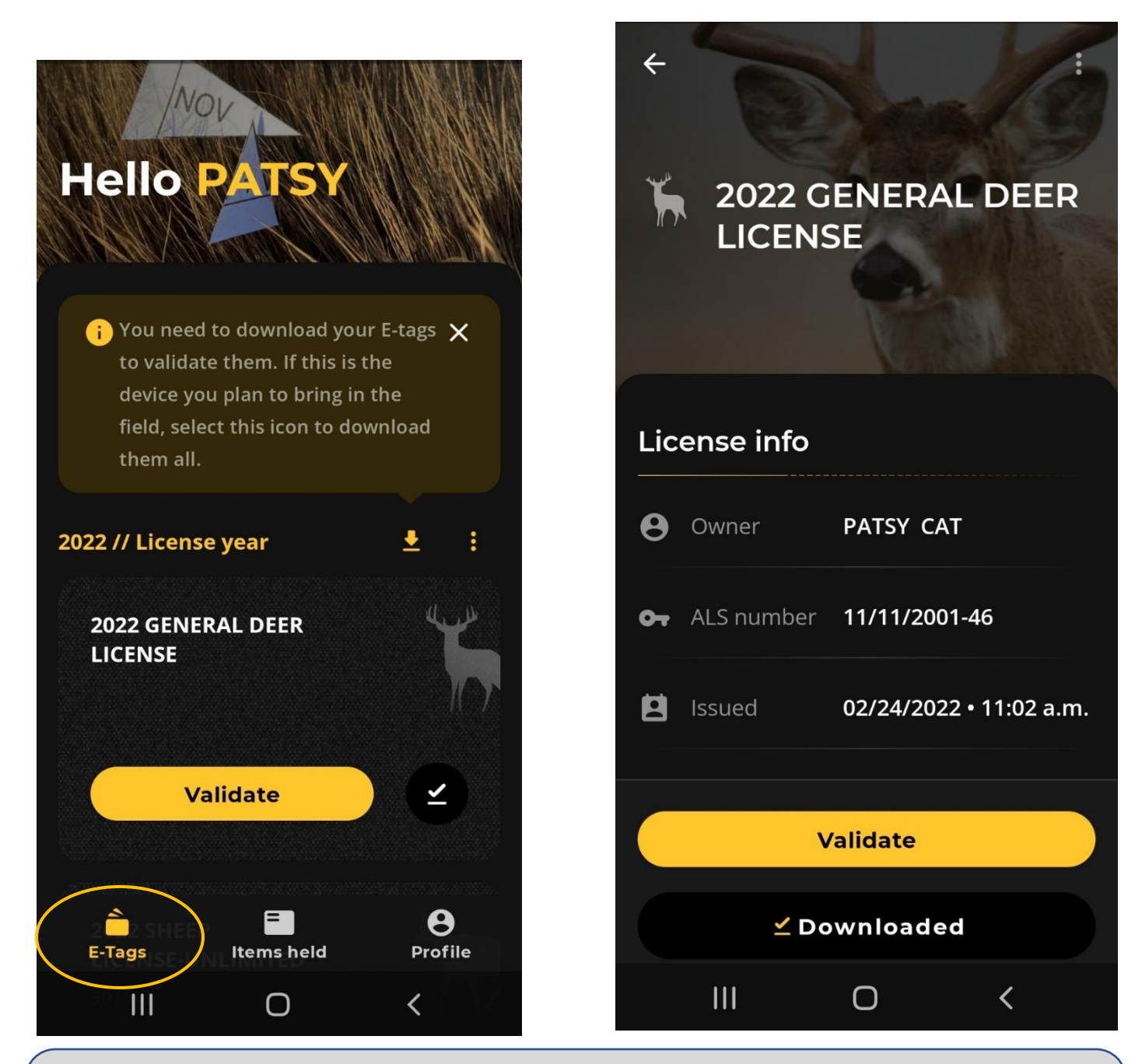

Select the "E-Tags" button on the bottom. Select the proper E-Tag. Click validate. Review the license info and opportunity before clicking Validate."

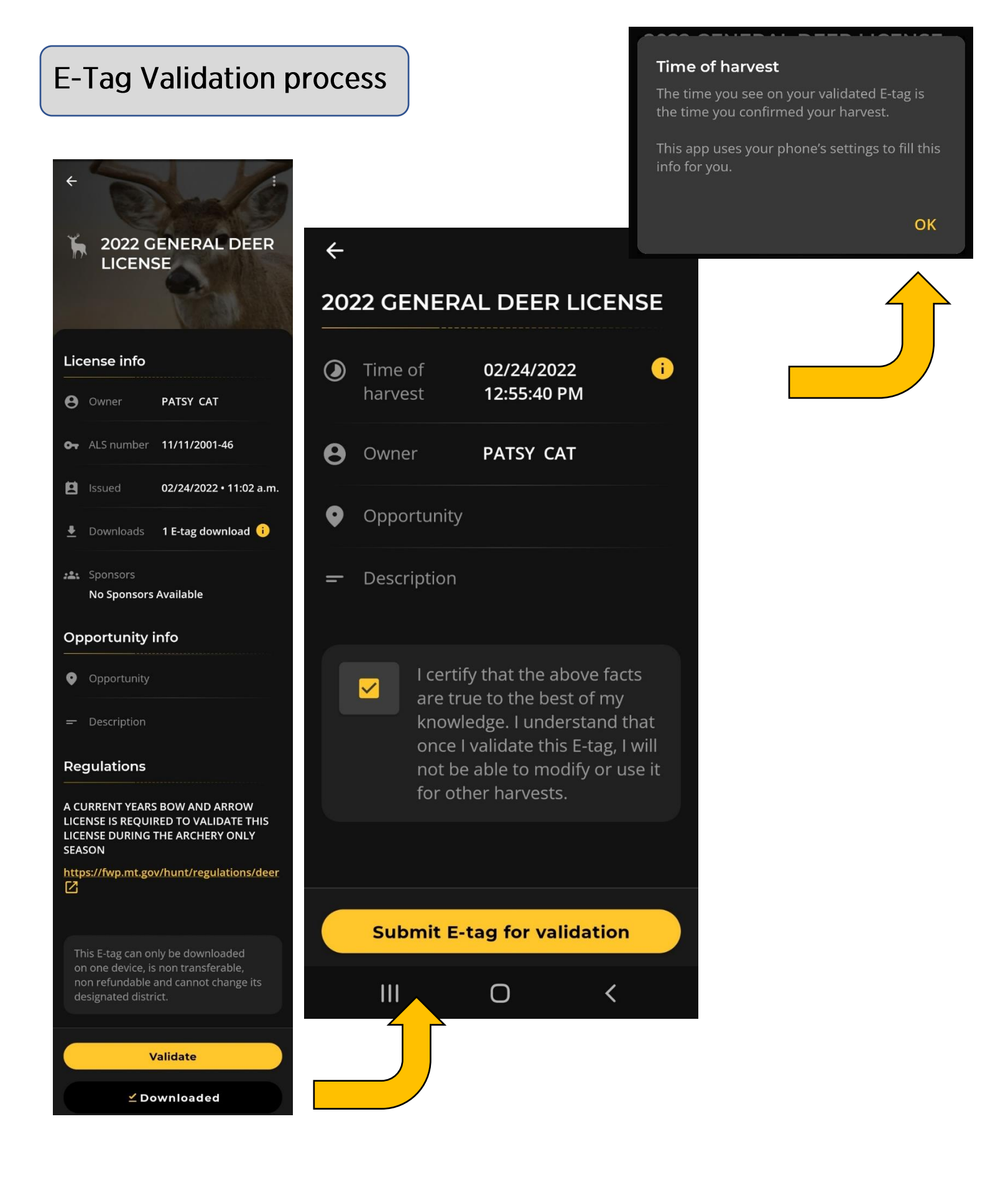

### E-Tag validated.

### ×

# Success! Your E-tag has been validated.

Note: This tag has mandatory reporting requirements. See details below.

Below you can review the details of your harvest. This info will be stored in your MyFWP app for up to a year after harvest.

### 2022 GENERAL DEER LICENSE

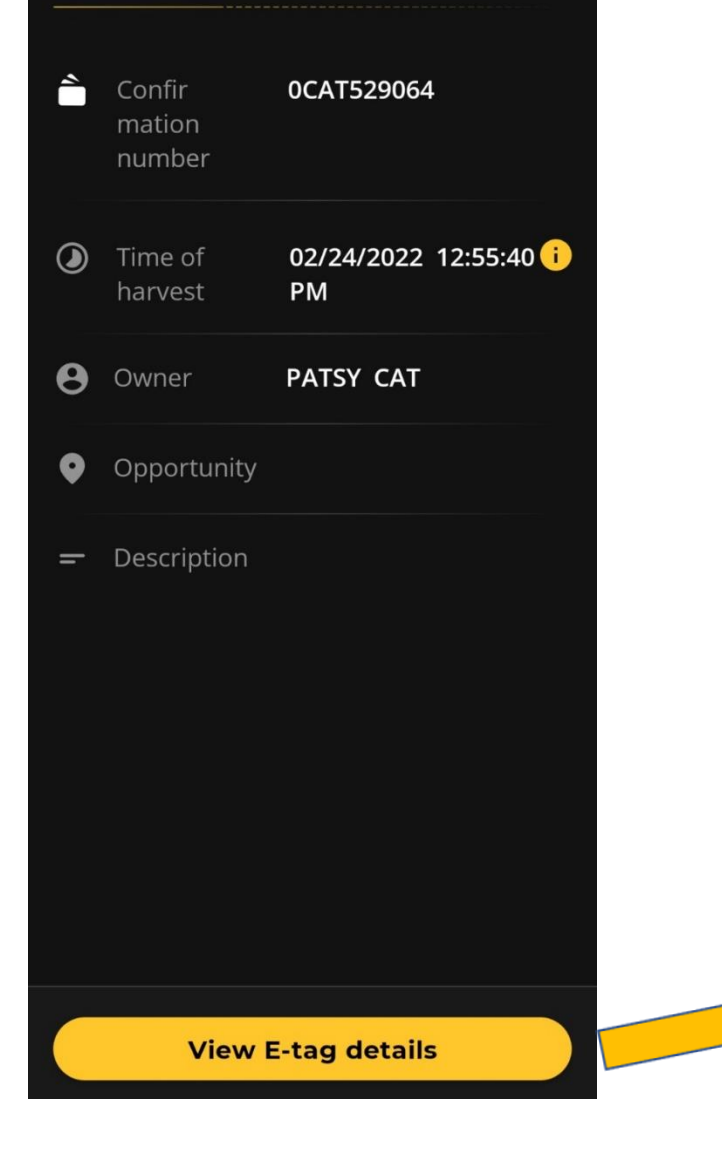

| ÷                                                                                                    |                            | the /                     |    |  |  |
|----------------------------------------------------------------------------------------------------|----------------------------|---------------------------|----|--|--|
| 2022 GENERAL DEER<br>LICENSE                                                                                                    |                            |                           |    |  |  |
|                                                                                                    | A Validated                |                           |    |  |  |
| Ha                                                                                                    | rvest info                 |                           |    |  |  |
| È                                                                                                    | Confir<br>mation<br>number | 0CAT529064                |    |  |  |
| ۲                                                                                                    | Time of<br>harvest         | 02/24/2022<br>12:55:40 PM | i  |  |  |
| Lic                                                                                                    | ense info                  |                           | ÷. |  |  |
| 0                                                                                                    | Owner                      | PATSY CAT                 |    |  |  |
| 07                                                                                                    | ALS number                 | 11/11/2001-46             |    |  |  |
|                                                                                                    | Issued                     | 02/24/2022 11:02 Af       | м  |  |  |
| <u>+</u>                                                                                                    | Downloads                  | 1 E-tag download          | i  |  |  |
| Opportunity info                                                                                                    |                            |                           |    |  |  |
| •                                                                                                    | Opportunity                |                           |    |  |  |
| -                                                                                                    | Description                |                           |    |  |  |
| Regulations                                                                                                    |                            |                           |    |  |  |
| A CURRENT YEARS BOW AND ARROW<br>LICENSE IS REQUIRED TO VALIDATE THIS<br>LICENSE DURING THE ARCHERY ONLY<br>SEASON                       |                            |                           |    |  |  |
| https://fwp.mt.gov/hunt/regulations/deer                                                                                                 |                            |                           |    |  |  |
| This E-tag can only be downloaded<br>on one device, is non transferable,<br>non refundable and cannot change its<br>designated district. |                            |                           |    |  |  |

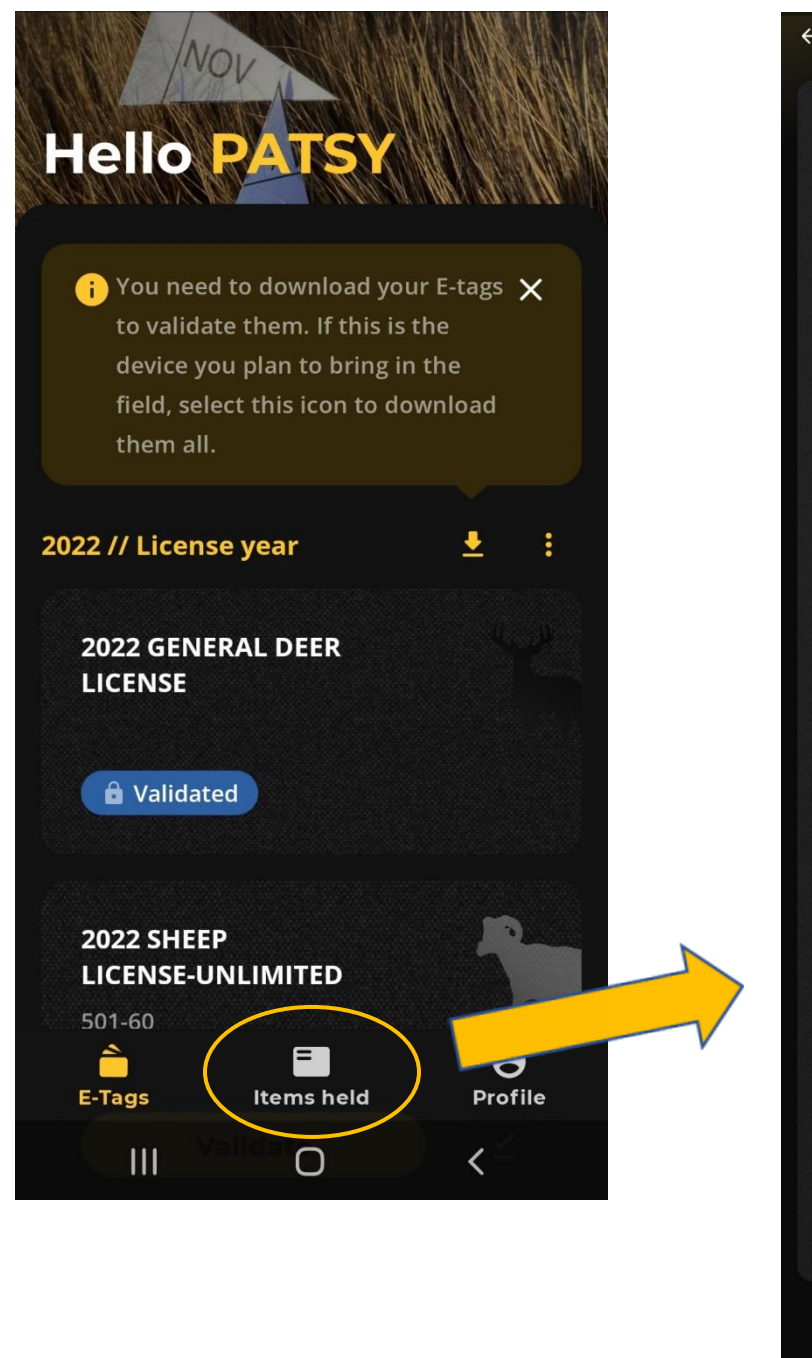

| ÷                                                         |                  |                            |  |
|-----------------------------------------------------------|------------------|----------------------------|--|
| ≡ ;                                                       | 2022 L           | icense Listing             |  |
| License info                                              |                  |                            |  |
| 9                                                         | Owner            | PATSY CAT                  |  |
|                                                           | ALS              | 11/11/2001-46              |  |
| Ē 1                                                       | _icense          | 2022                       |  |
| Active licenses & issued dates                            |                  |                            |  |
| AQUATIC INVASIVE SPECIES<br>PREVENTION PASS<br>02/24/2022 |                  |                            |  |
| CONSERVATION LIC W/SEARCH AND<br>RESCUE<br>02/24/2022     |                  |                            |  |
| SEASON FISHING<br>02/24/2022                              |                  |                            |  |
| STATE LANDS H/F/T LICENSE<br>02/24/2022                   |                  |                            |  |
| SPORTSMAN WITH BEAR                                       |                  |                            |  |
| UPLAND BIRD SEASON<br>02/24/2022                          |                  |                            |  |
| <b>BASE</b><br>02/24                                      | HUNTING<br>/2022 | <b>G LICENSE</b>           |  |
| Last se                                                   |                  | 02/24/2022 11:28 AM<br>MST |  |
|                                                           |                  | 03/01/2022-02/28/2023      |  |
|                                                           |                  |                            |  |
|                                                           |                  |                            |  |

Items Held: Where your licenses and other privileges are listed for the year.

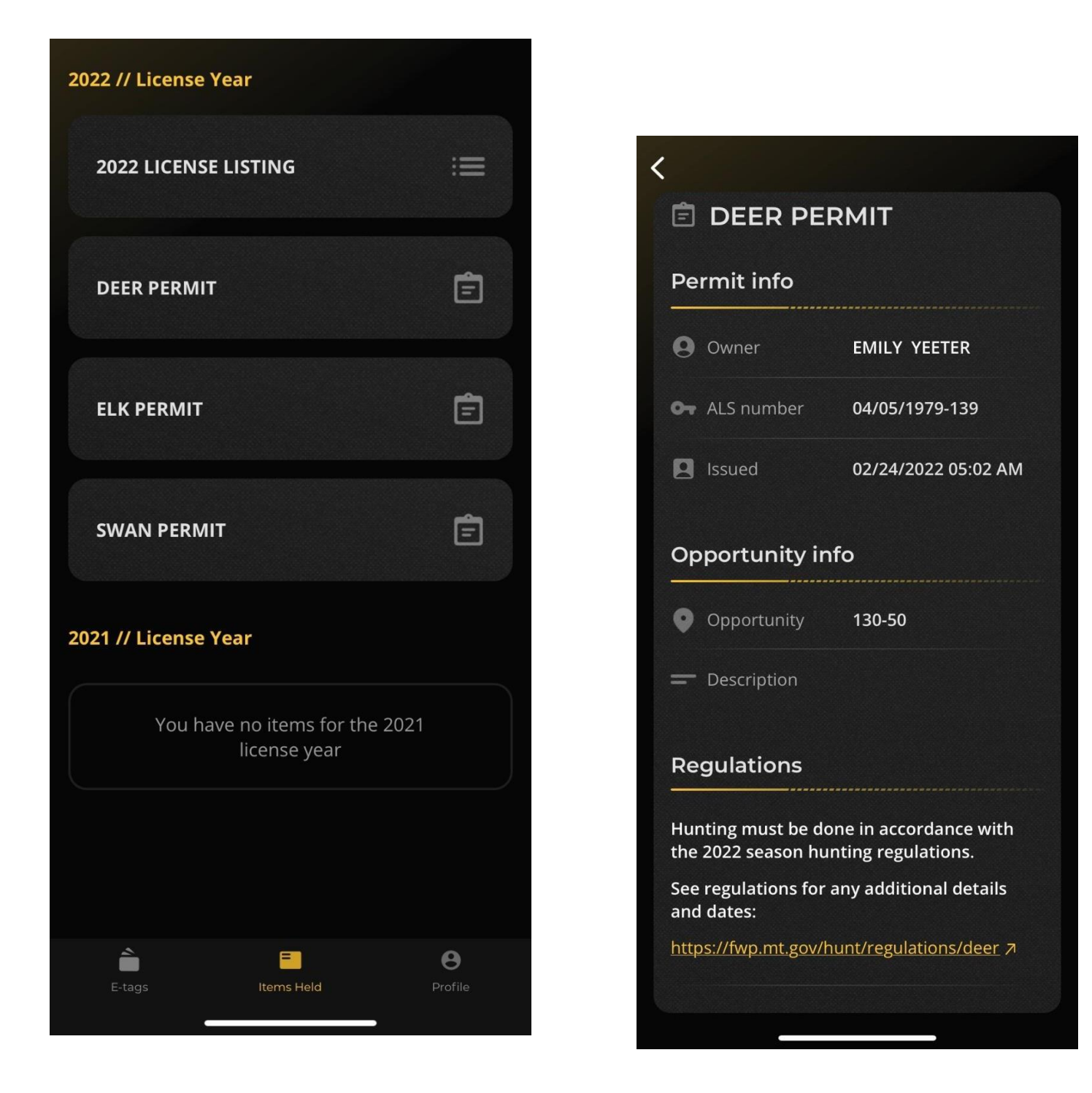

If you hold any permits, they will show under Items Held.

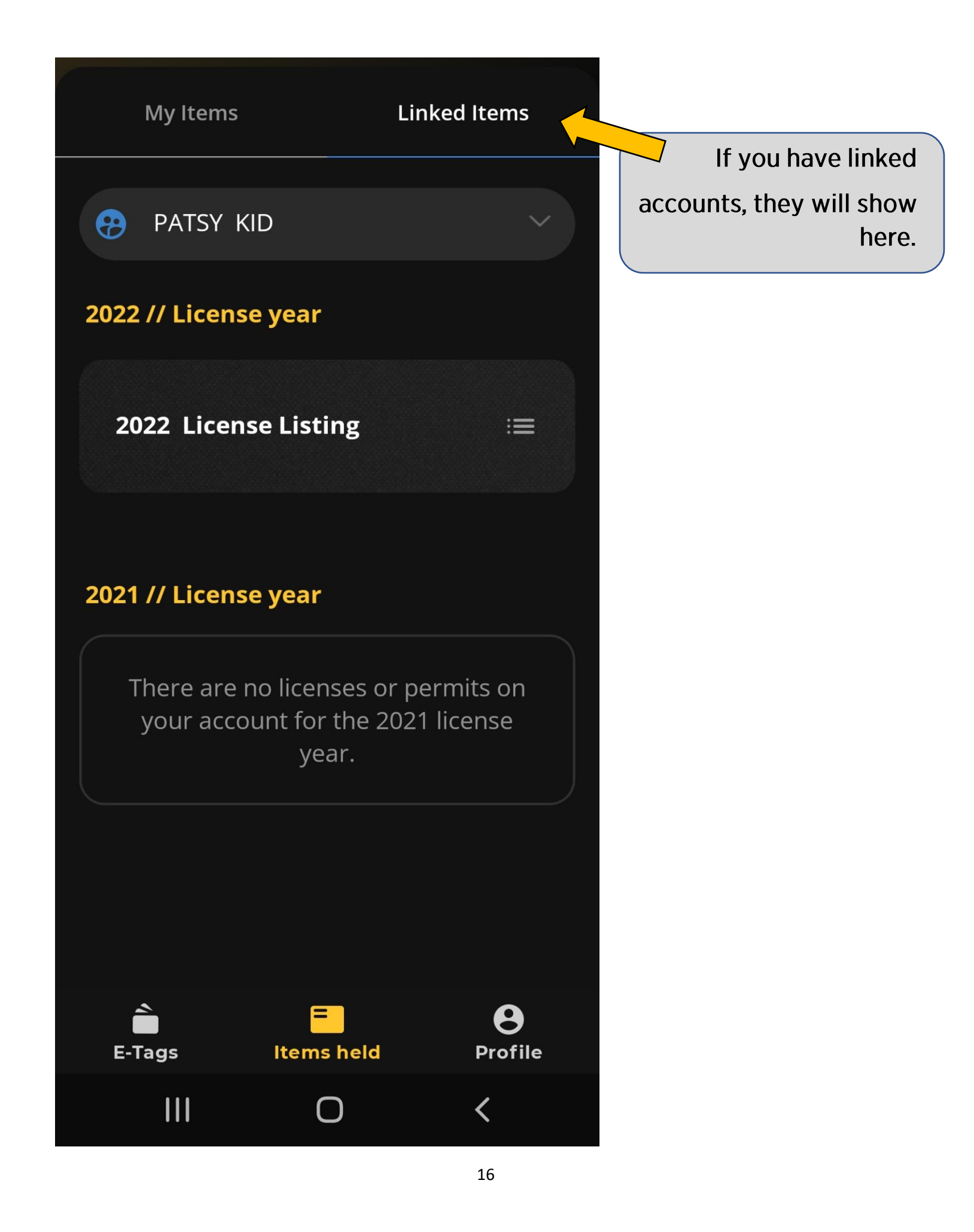

| PATSY CAT<br>ALS#: 11/11/2001 - 46<br>View Profile | PATSY CAT<br>ALS#: 11/11/2001 - 46<br>View Profile |
|----------------------------------------------------|----------------------------------------------------|
| Security                                           |                                                    |
| Get help                                           | ALS#: 12/12/2008 - 19<br>View Profile              |
| Legal                                              |                                                    |
|                                                    | Security                                           |
| Log out                                            | Get help                                           |
|                                                    | Legal                                              |
|                                                    | Log out                                            |
| Version 0.20.0 (1)                                 | Version 0.20.0 (1)                                 |
| E-Tags Items held Profile                          | E-Tags Items held Profile                          |
|                                                    | III O <                                            |

Linked accounts will show under Profile as well

← PATSY CAT ALS#: 11/11/2001 - 46  $\leftarrow$ Resident < ALS email A **Residential address:** 490 NORTH MERIDIAN **MyFWP** email: KALISPELL, MT 59901 USA Updating your MyFWP email ٤. Work: N/A You can update your MyFWP account email Home: (406) 752-5501 under your Profile settings. Select Profile Change email below.  $\sim$ **ALS email** Imaykuth@mt.gov MyFWP email: 0 LMaykuth@mt.gov You currently have two email addresses where you × receive communications from FWP. To receive all FWP communications in the same place, update your ALS email to match your MyFWP account about: Learn more about ALS email • **Gender:** Female Eye color: BROWN Hair color: BLOND Height: 5'5" Weight: 120 lbs

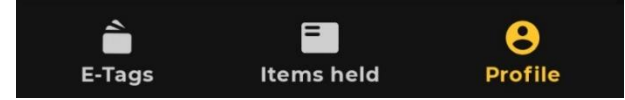

> Security > Change email or select Go to

Cancel

Go to Change email

#### Learn more about ALS email

FWP uses your ALS email to notify you

- emergency closures and important opportunities (e.g. fires, disease outbreaks, natural disasters)
- other access restrictions on FWP & non-FWP owned properties
- game damage/management hunts
- other special hunts

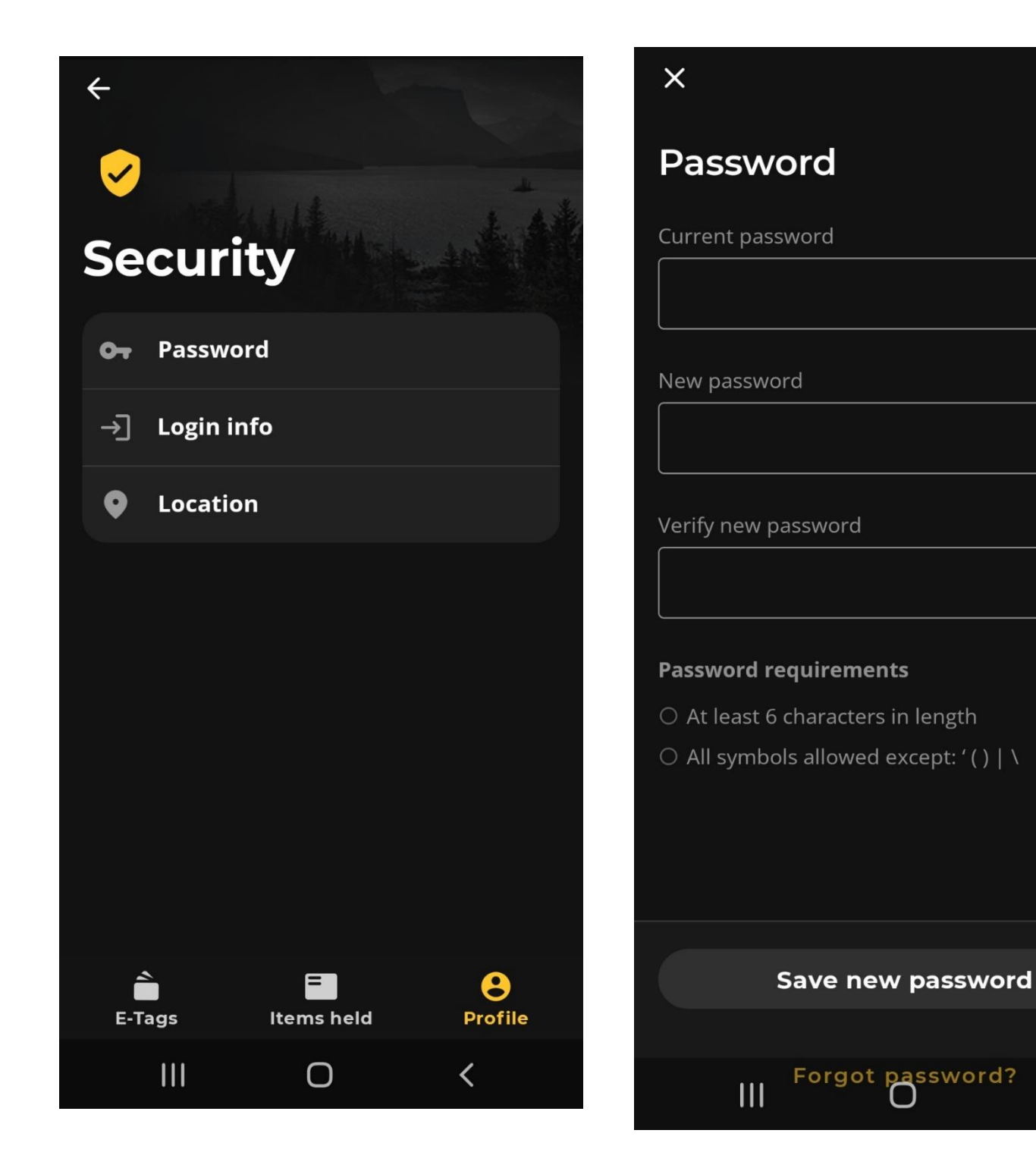

<

Profile page options

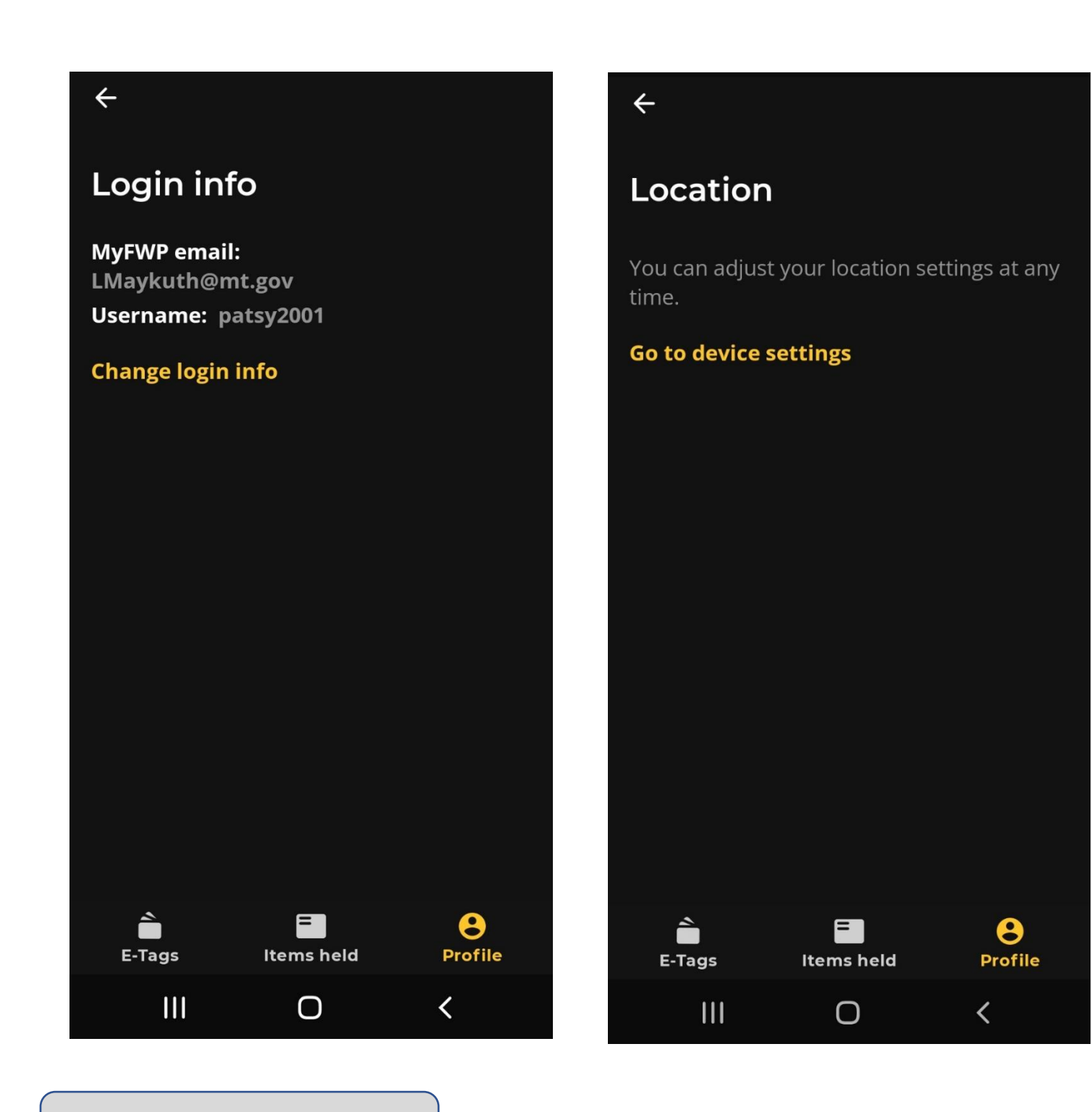

### Profile page options

### Profile page options

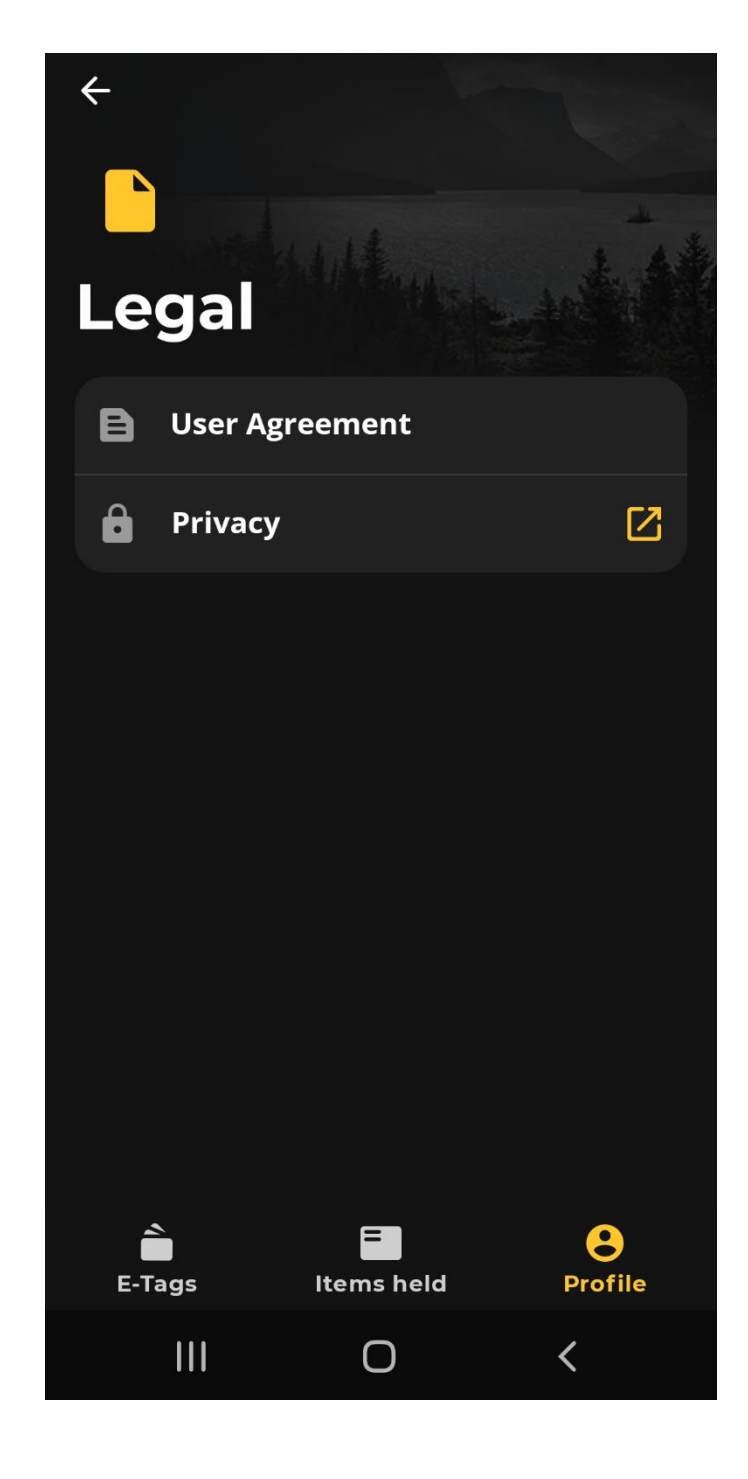

### ? Get help

←

### Montana Fish, Wildlife & Parks

Contact us at our main office: **Phone:** (406) 444-2535 **Hours:** Monday - Friday, 8 a.m. - 5 p.m.

For more info, you can visit our website: https://fwp.mt.gov/aboutfwp/contact-us

You can also contact your local region:

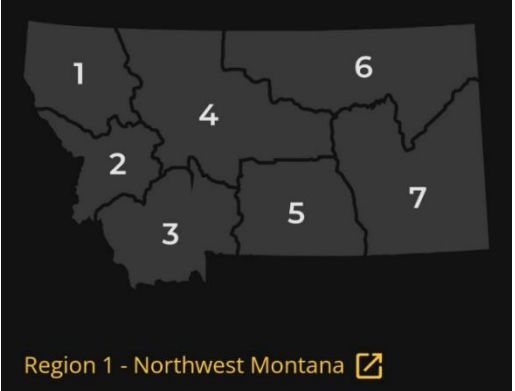

Region 2 - West-central Montana 🔀

Region 3 - Southwest Montana 🔀

Region 4 - North-central Montana 🔀

Region 5 - South-central Montana 🚺

Region 7 - Southeast Montana 🔀

Region 6 - Northeast Montana 🔀

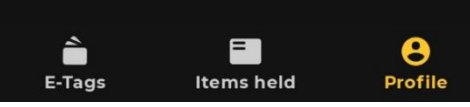

### Things to Know

#### • You have a choice

You can choose whether to carry the traditional paper tags or E-Tags *for each transaction*, but you can't choose both. An E-Tag is a digital carcass tag that can be stored and validated using the Montana MyFWP app. Remember, your decision between an E-Tag or paper tag is final for the remainder of the license year for that tag.

### • Digital access

Even if you opt for paper carcass tags, you can still use the Montana MyFWP app to carry and view your licenses and permits for the current year and one year prior.

### • Parents or guardians can link youth accounts to their MyFWP digital wallet and validate E-Tags

For the purposes of efficiency, if your minor plans on hunting with multiple people through the season, consider opting for paper licenses instead of frequently linking E-Tags to different digital wallets.

### • FWP does not store any GPS coordinates or other personal information

By Montana law, no GPS location data will be shared with Montana Fish, Wildlife & Parks.

### Stay logged in

Make sure you're logged into the MyFWP app *before* going afield to ensure access out of cell service.

### • You can only download E-Tags to one device at a time

If you get a new phone or need to transfer that E-Tag to another device, you'll need to remove it and redownload it on the new device. If you download your E-Tag to a new device without removing it from the original device, the E-Tag will automatically be removed from the old device upon entering cellular service.

### • You cannot reverse validation of an E-Tag

There are three prompts before the action is finalized. Once it's validated, it's final.

### **Frequently Asked Questions**

#### • What game animals are eligible to harvest with an E-Tag?

All game animals in Montana that require a carcass tag are eligible for digital validation with an E-Tag. Paddlefish are ineligible for E-Tag validation.

#### • Can I access my licenses and E-Tags out of cell service?

Yes. As long as you are logged into the app and have downloaded your E-Tags to your device while in service, no connectivity is needed to access licenses or validate your E-Tags. Downloaded E-Tags will be stored in the app for easy access. Validated E-Tags will be uploaded to FWP automatically when you are back in service.

#### • Can I purchase a license with the MyFWP app?

No. You will still have to purchase licenses at an FWP office, through the Online Licensing System at <u>fwp.mt.gov</u>, or at a certified license provider.

#### • How do I set up an account on MyFWP?

Your MyFWP account is a secure and convenient digital service that allows customers to store and access their licenses, permits and related information. To create a new account, visit <u>fwp.mt.gov</u> and select "MyFWP Login" at the top right corner. Click "Create User" and fill in the appropriate fields. A username, password, email, and first and last name are required. You can also set up an account within the Montana MyFWP app.

If you already have an account but cannot remember your password, visit the login page and select "Forgot Password" and enter the user account email. You will receive an email with instructions for resetting your password.

### • How do I link my ALS information to my MyFWP account?

Attaching your ALS information to your MyFWP account allows you to view hunting and fishing licenses, bonus points, and other information.

If you want to link your ALS number but don't remember it, you can find it at the top of any previous licenses. It is an eight-digit date of birth followed by a unique number assigned by FWP. For example, 01/01/1901-1. There is a lookup service available at <a href="https://myfwp.mt.gov/fwpExtPortal/lookupAlsNo">https://myfwp.mt.gov/fwpExtPortal/lookupAlsNo</a> input.action. If you still can't find it, you can call (406) 444-2950 or email <a href="https://myfwp.mt.gov">fwpIc@mt.gov</a>.

If you are linking your ALS while creating a MyFWP account, simply enter your ALS number into the appropriate field.

If you are linking your ALS to an existing MyFWP account, click on the link in the ALS Information Attached Confirmation link sent to your email you provided when signing up for your account. If you need assistance, you can call (406) 444-2950 or email <u>fwplic@mt.gov</u>.

#### • What will I need to show a game warden upon request?

You're required to show your license or permit if requested by FWP law enforcement. This would include digital licenses on your MyFWP app.

#### • What are the requirements for validating my E-Tag?

When a hunter with an E-Tag harvests a game animal, before the carcass is removed or the hunter leaves the site of the kill, the hunter must take physical possession of the game animal by electronically validating the E-Tag through the MyFWP app. Hunters are still required to attach paper tags to the carcass unless the license or tag was electronically validated.

#### • What if I have a problem validating my E-Tag in the field?

If you have issues validating your harvest in the field, please contact local FWP law enforcement.